## مراحل لغو تعهدآموزش رایگان در سامانه سجاد

(برای دریافت دانشنامه و ریزنمرات رسمی)

**۱)** ابتدا در سامانه سجاد به آدرس portal.saorg.ir ثبتنام کرده و پروفایل خود را تکمیل نمایید.

۲) در فرآیند تکمیل پروفایل لازم است کلیه مقاطع دانشگاهی خود را <u>به ترتیب</u> از آخرین مقطع دانشگاهی (فارغالتحصیلی، اخراجی، انصرافی و مشغول به تحصیل) تا پایینترین مقطع دانشگاهی ثبت نمایید.

∻ برای هر مقطع دانشگاهی که اضافه میکنید لازم است مدرک مربوط به آن را نیز بارگذاری نمایید که میتواند یکی از مدارک زیر باشد:

"گواهی موقت - حکم اخراج - حکم انصراف - ریزنمرات غیررسمی - نامه ابطال معافیت"

♦ تاریخ اتمام هر مقطع باید به درستی وارد شود، در غیر اینصورت درخواست شما برگشت خورده و موجب تاخیر و پرداخت هزینه اضافی برای ویرایش مجدد خواهد شد.

♦ دقت كنيد تاريخ اتمام براى مشغولين به تحصيل بايد تاريخ پايان همان ترم (30 بهمن ماه يا 31 تيرماه) باشد.

۳) پس از تکمیل پروفایل، به ترتیب وارد منوهای "خدمات 🔶 اداره کل اموردانشجویان داخل 🔶 لغو تعهد آموزش رایگان" شوید.

**۴)** در این قسمت باید مشخصات مقطع، رشته، گرایش و وضعیت مقطعی که قصد آزادسازی آن را دارید وارد شود که <u>حتما باید</u> شماره دانشجویی و تعداد واحد اخذ شده (و نه گذرانده) را درج نمایید.

**\* دقت کنید که اگر دارای مقطع ناتمام دوره <u>روزانه</u> (انصرافی، اخراجی، مشغول به تحصیل) هستید، قبل از هر چیز باید آن مقطع ناتمام را لغو تعهد نمایید. پس از تایید دانشگاه و تایید سازمان، نامه لغو تعهد مربوط در کارتابل شما قرار میگیرد. سپس به ترتیب از پایینترین مقطع شروع به درخواست لغو تعهد کنید که <u>لازم است</u> نامههای لغو تعهد <mark>مقاطع قبلی</mark> و <mark>مقاطع ناتمام</mark> (انصرافی، اخراجی، مشغول به تحصیل) نیز بارگذاری شود.** 

♦ وضعیت ترمهای تحصیلی نمایش داده شده را مشخص کنید (مرخصی - عادی - حذف پزشکی - میهمان - آزمون جامع - تمدید پایاننامه - معرفی به استاد)

♦ چنانچه وضعیت ترم از نوع "معرفی به استاد" یا "تمدید پایاننامه" باشد باید تعداد واحد مربوط نیز درج شود.

♦ بسیار دقت کنید که اگر در طول تحصیل یا قبلا اقدام به لغو تعهد از طریق "پرداخت نقدی" نمودهاید، حتما قسمت مربوط را تیک زده و نامه لغو تعهد آن را در قسمت مربوط به "فیش واریزی" بارگذاری کنید تا مشمول پرداخت هزینه دوباره نشوید.

**۵)** در انتها درخواست خود را "<mark>ارسال</mark>" نمایید. برای رصد و پیگیری درخواست خود کافی است به "کارتابل" مراجعه کنید.

**6) درخواست شما ابتدا توسط کارشناس دانشگاه بررسی میشود. چنانچه در این مرحله پیام "نیاز به بازبینی" دریافت کردید بر** اساس توضیحات کارشناس اقدام به رفع نقایص نموده و در انتهای صفحه، درخواست خود را بهروزرسانی کنید تا مجددا برای کارشناس دانشگاه ارسال شود.

**۷)** پس از تایید کارشناس دانشگاه منتظر تایید نهایی کارشناس سازمان بمانید. پس از تایید نهایی، میتوانید نامه لغو تعهد خود را از "کارتابل" چاپ نمایید.

۸) تصویر نامه لغو تعهد خود را همراه با سایر مدارک و با درج شماره تلفن همراه در پشت پاکت، از طریق پست به آدرس اصفهان-دانشگاه صنعتی اصفهان-اداره کل آموزش-اتاق ۸، ارسال کنید. (یا به صورت حضوری تحویل دهید)